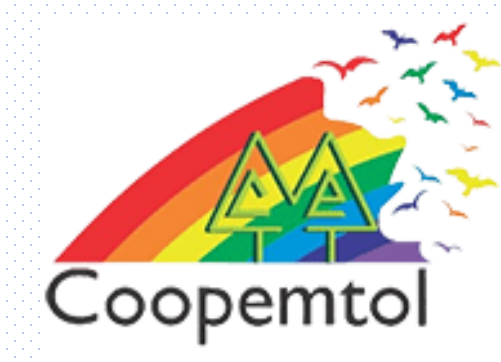

# ¿Cómo solicitar el cambio de la contraseña por la aplicación?

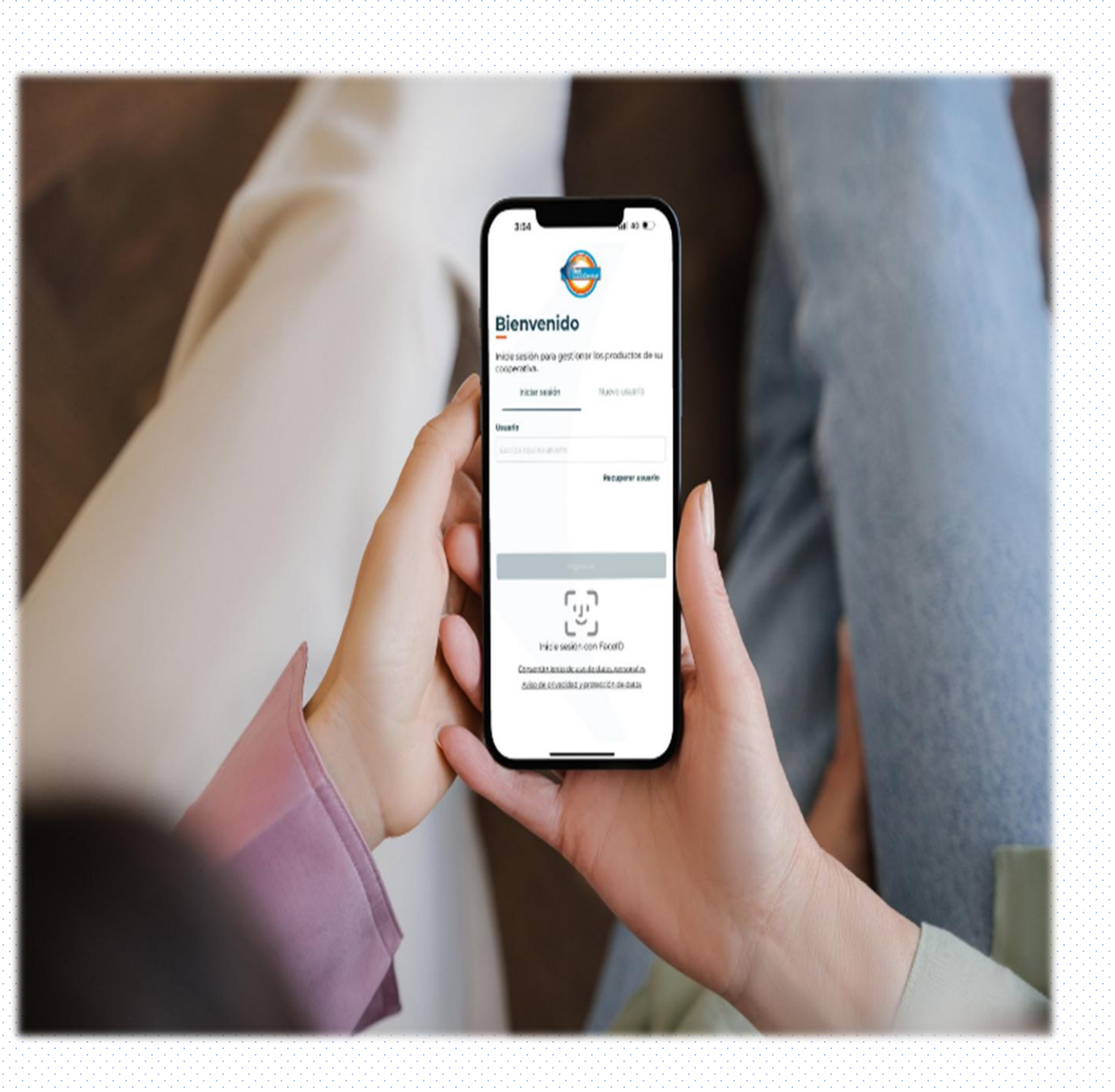

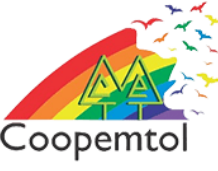

### 1. Ingresa a la Nueva APP Red Coopcentral, digita el usuario y selecciona ingresar

| Bienvenido |
|------------|
|------------|

Inicie sesión para gestionar los productos de su cooperativa.

Iniciar sesión

Nuevo usuario

Usuario

Escriba aquí su usuario

**Recuperar usuario** 

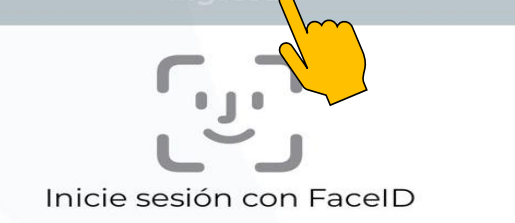

Consentimiento de uso de datos personales Aviso de privacidad y protección de datos

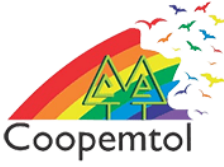

Verifica la imagen y frase de seguridad para digitar la contraseña de la aplicación.

## Seleccionar la opción "Recuperar Contraseña"

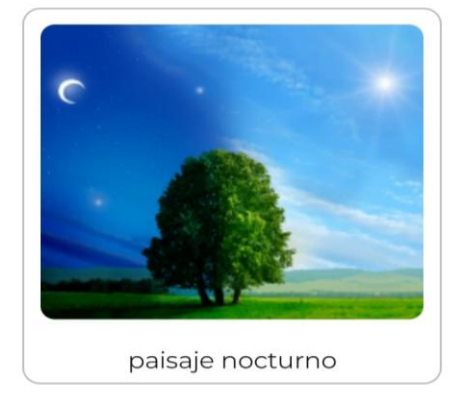

#### Contraseña

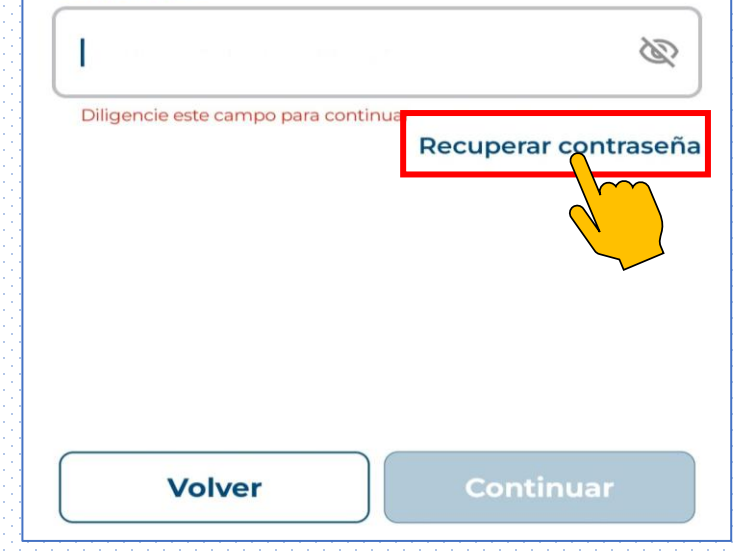

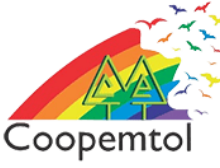

## 3.Debes completar la información solicitada y pulsar el botón continuar

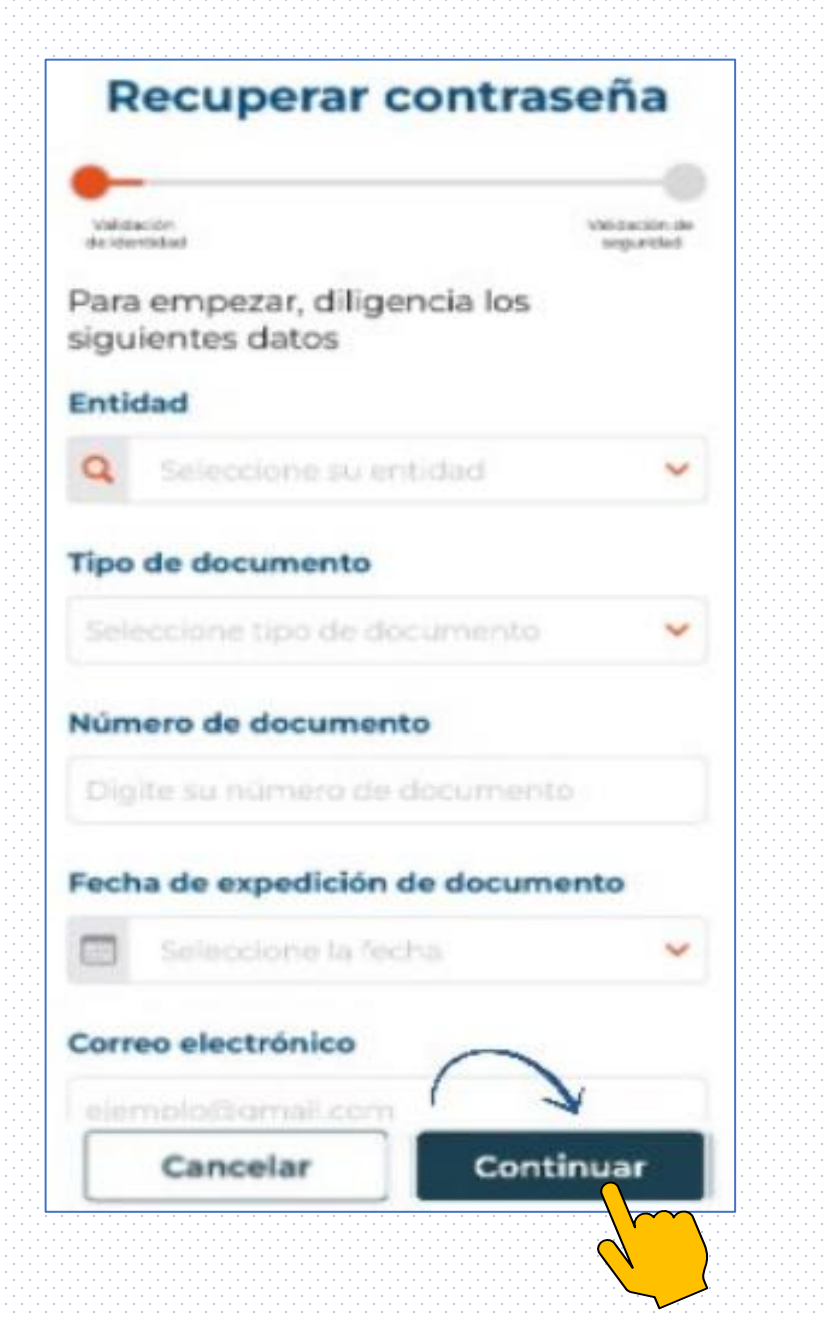

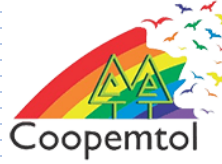

4. Al diligenciar toda a información, debes tomar una fotografía del documento de identidad por ambas caras y pulsar el botón "Entiendo"

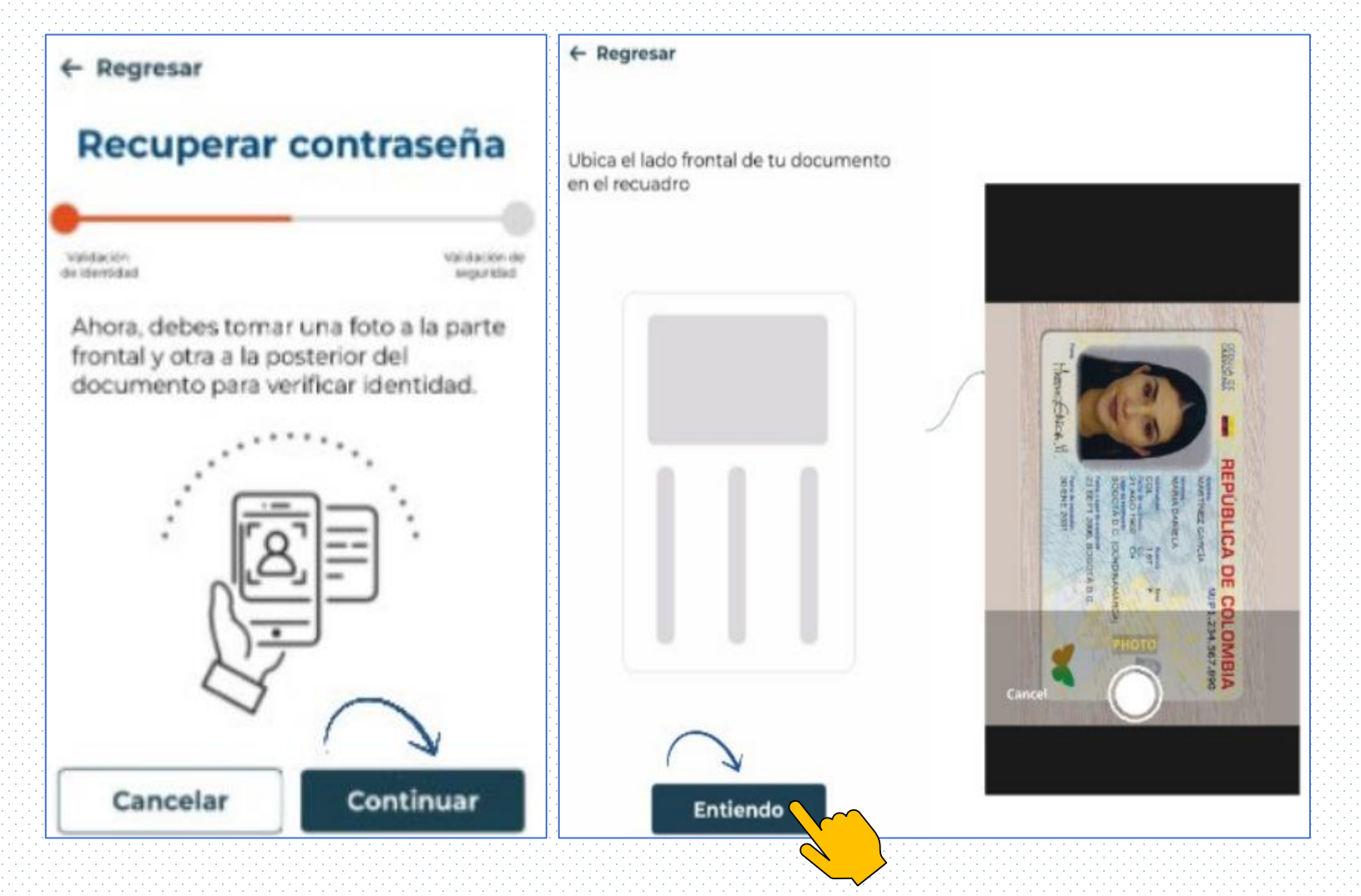

Nota: Tendrás dos (2) intentos mas para evitar el bloqueo definitivo del usuario

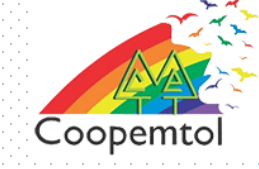

### 5. Una vez validado tu documento de identidad, Deberás responder dos preguntas de seguridad y luego continuar

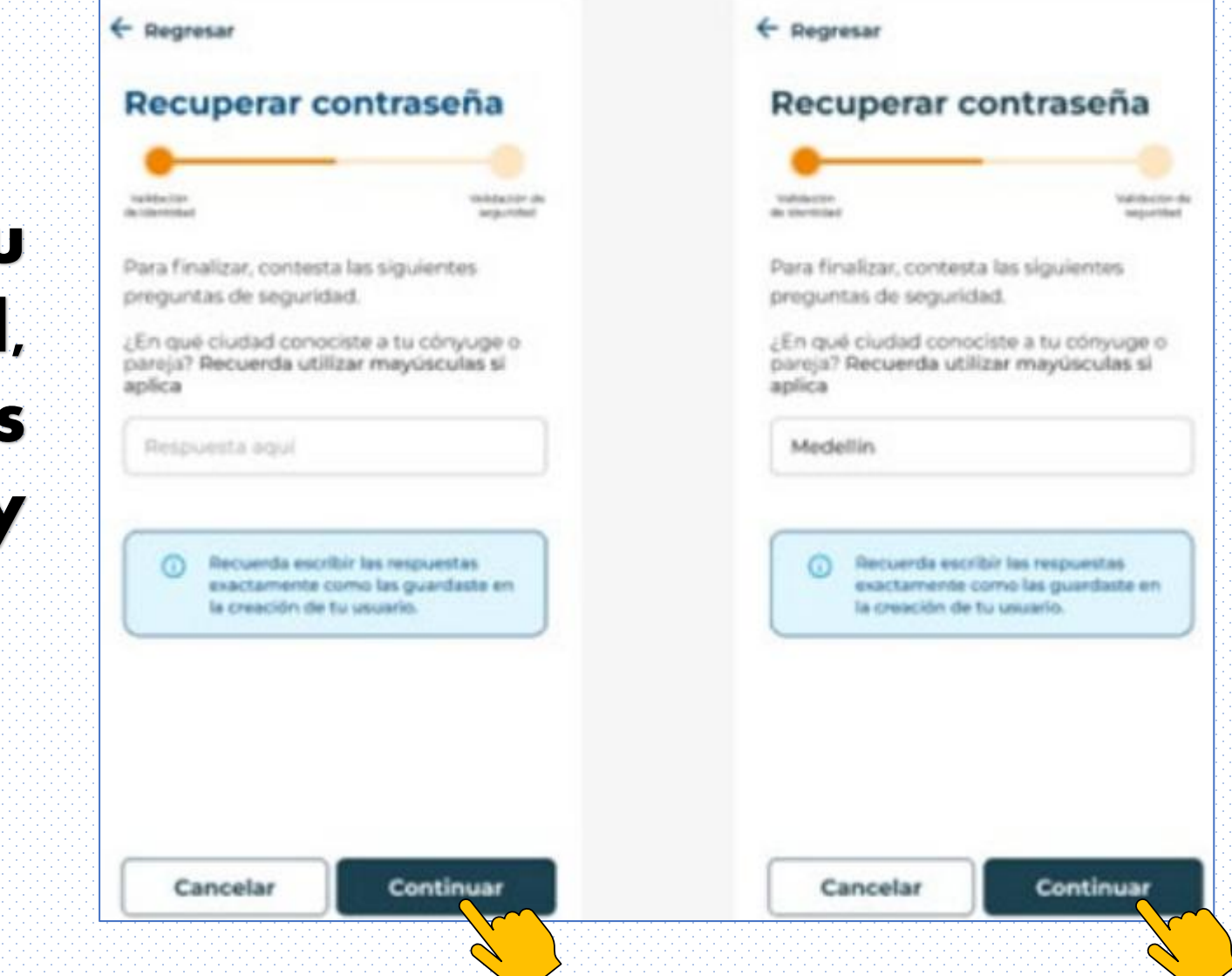

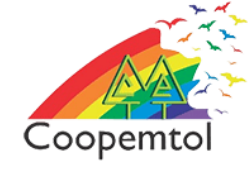

6. Si la validación es exitosa, debe crear su nueva contraseña cumpliendo con los lineamientos de seguridad finalmente seleccionar la opción recuperar contraseña

#### ← Regresar

#### Recuperar contraseña

Crea una nueva contraseña de cuatro digitos. Ten en cuenta que debe ser diferente a las anteriores.

#### Nueva Contraseña () Escribe aquí tu usuario Confirmar contraseña Repetir la contraseña

Ì

3

La contraseña debe tener:

- Solo datos numéricosLa contraseña no debe tener:
- Información de tu documento
- Mínimo 4 dígitos
- Números consecutivos

**Recuperar contraseña** 

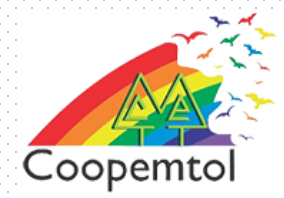

### 5. iLISTO! Se mostrará en pantalla que la fue contraseña recuperada con éxito y puede iniciar sesión.

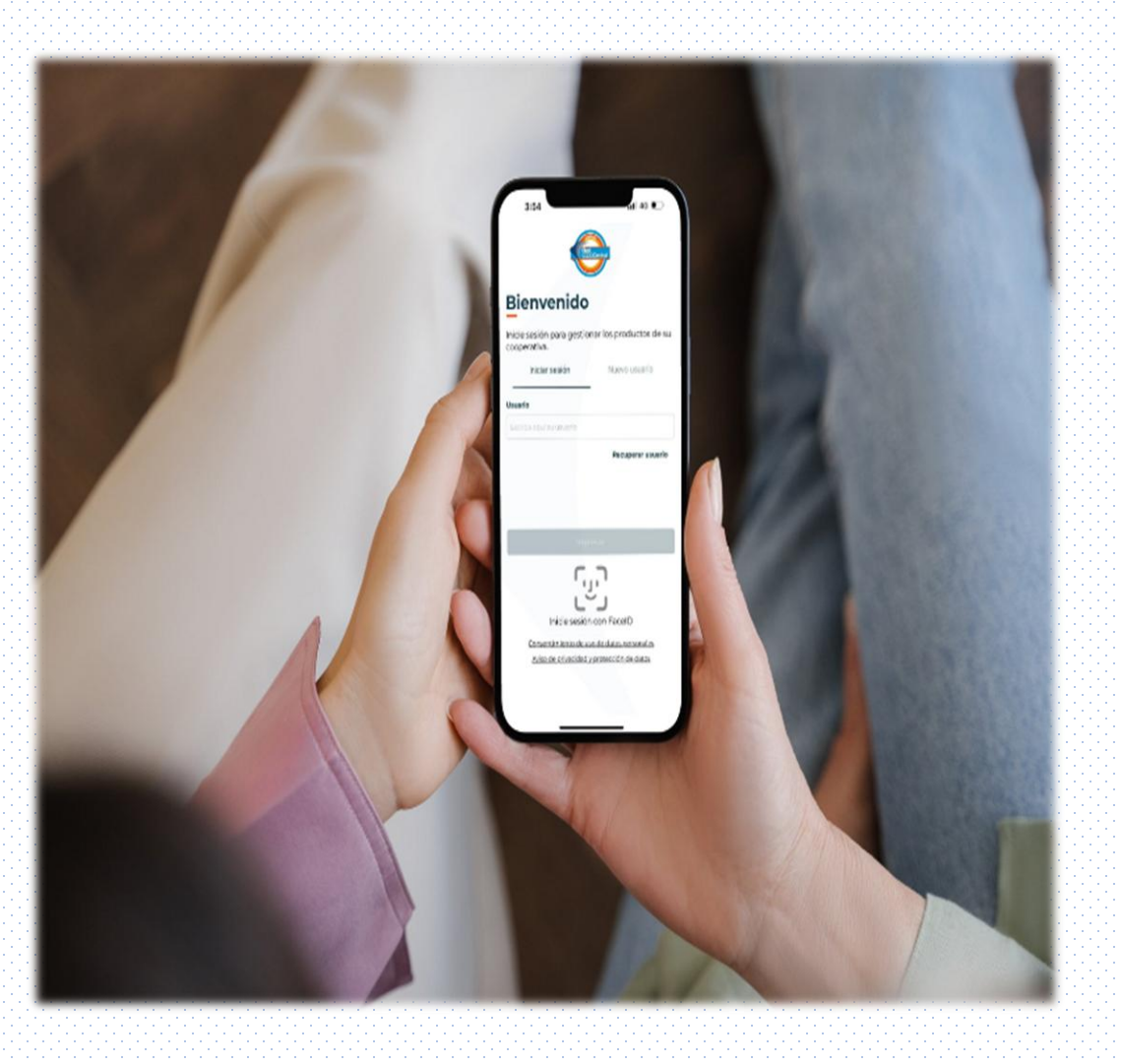

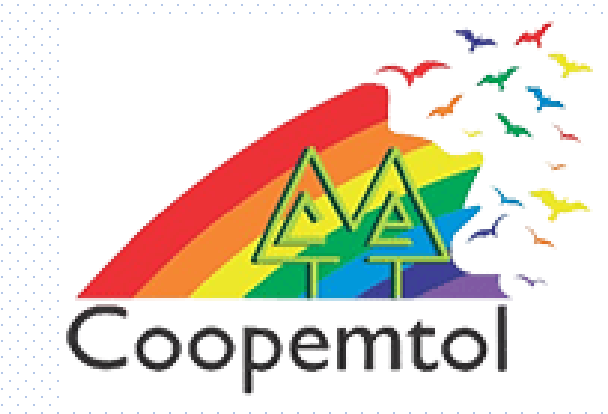

### Si te genera algún error al ingresar a la aplicación, por favor escribe al WhatsApp General: 3175731324 opción 4, para actualizar tus datos.